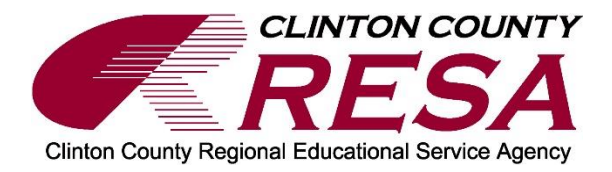

## Clinton County RESA Infinite Campus Portal User's Guide

The Infinite Campus portal allows parents to access up-to-date information about their student's attendance, grades, and more. Parents may securely access the portal from anywhere they have Internet access.

## Accessing the Portal

To access the portal, select *Control* + *click* on the web address below: <u>https://ccresa.infinitecampus.org/campus/portal/CCRESA.jsp</u> Or you can go to the Clinton County RESA website at: <u>www.ccresa.org</u>. From there, click on Career Education, then click on Infinite Campus: Parent/Student.

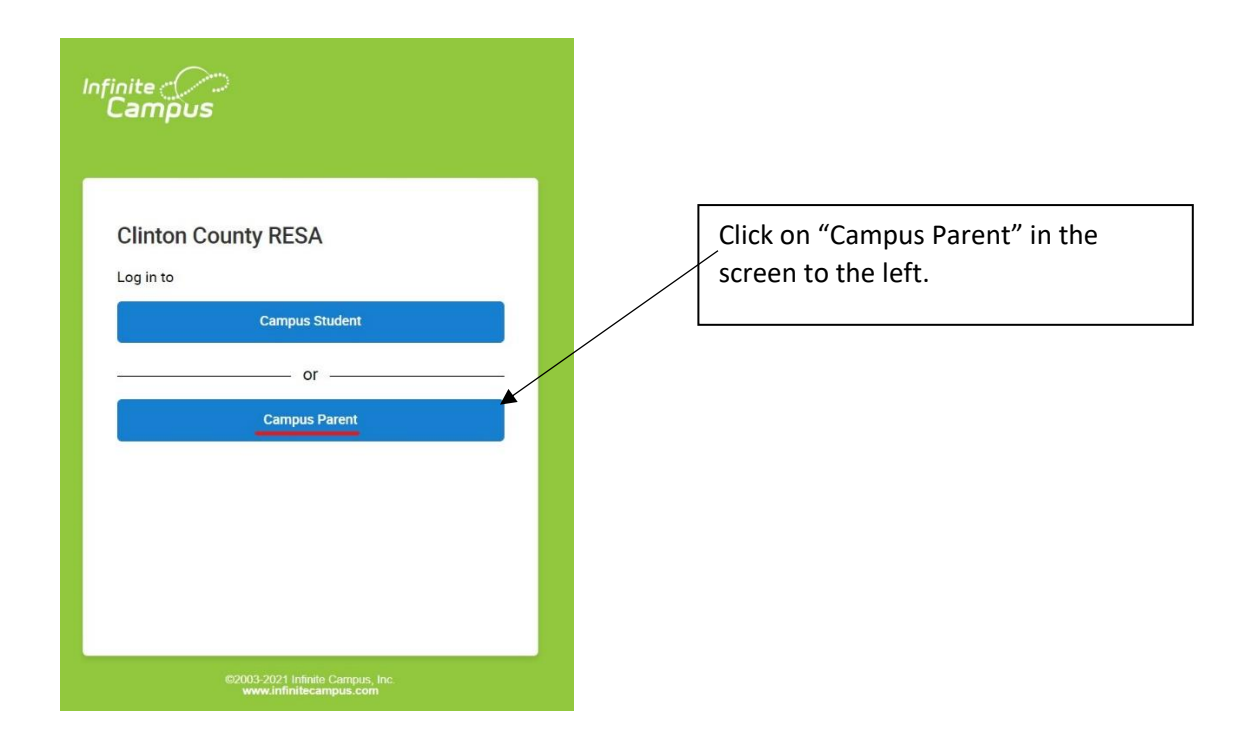

## Activating the Activation Key (GUID)

If you are accessing the portal for the first time, you will need to set up an Infinite Campus user account. Click on "**New User**" to access the activation key information.

| Infinite<br>Campus                                                                          |                                                                                            |
|---------------------------------------------------------------------------------------------|--------------------------------------------------------------------------------------------|
| Clinton Court<br>Parent Username<br>[<br>Password<br>                                       | ty RESA                                                                                    |
| Infinite<br>Campus                                                                          |                                                                                            |
| New User?<br>Activate your Campus Portal account by entering the activyou by your district. | vation key sent to                                                                         |
| If you do not have an activation key, please contact your of one.<br>Activation Key *       | district to obtain<br>Enter the activation<br>key/GUID sent to you in<br>the mailing here. |
| Submit                                                                                      |                                                                                            |
| Back to Login                                                                               |                                                                                            |

|     | finite<br>Campus           |
|-----|----------------------------|
|     | Create Campus Parent Accou |
|     | Welcome                    |
|     | Username *                 |
| E   |                            |
| •   | Password *                 |
| ٩   |                            |
|     | Confirm Password *         |
| (i) |                            |
| 0%  | Password Strength          |
|     |                            |
|     | Submit                     |
|     | Back to Log                |
|     | Back to Log                |

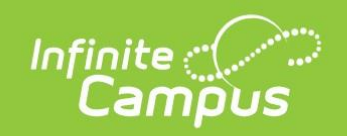

## Success!

Congratulations! You have successfully created your Campus Parent account!

Back to Login